# Instrukcja użytkownika

Synchronizacja modułu Płace i Kadry z systemem Comarch ERP XL

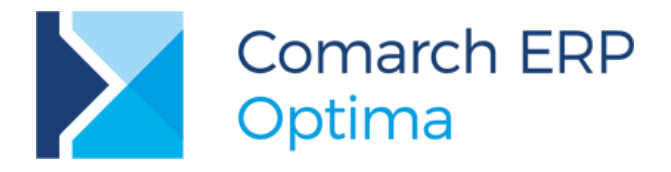

Wersja 2017.5.1

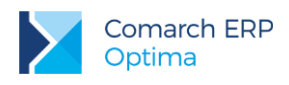

## Spis treści

| 1 | Konfiguracja w programie Comarch ERP Optima          | .3 |
|---|------------------------------------------------------|----|
| 2 | Jak to działa?                                       | .3 |
| 3 | Konfiguracja serwera źródłowego (Comarch ERP Optima) | .3 |
| 4 | Konfiguracja Użytkowników                            | .4 |

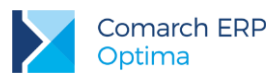

#### 1 Konfiguracja w programie Comarch ERP Optima

W konfiguracji programu **Comarch ERP Optima** otwieramy gałąź FIRMA\PŁACE\PARAMETRY WSPÓŁPRACY z CDNXL. Znajdują się tu kontrolki do wpisania parametrów połączenia ze zdalnym serwerem **Comarch ERP XL** (docelowym).

Aby synchronizacja zaczęła działać musimy zaznaczyć parametr Współpraca z systemem CDN XL. Następnie w pola wpisujemy kolejno nazwę serwera zdalnego (docelowego, na którym pracuje **Comarch ERP XL**) oraz nazwę bazy danych **Comarch ERP XL**, do której będziemy się łączyć i zatwierdzamy konfigurację.

#### 2 Jak to działa?

Program **Comarch ERP Optima** komunikując się z systemem **Comarch ERP XL** musi wykonać następujące czynności:

- Utworzyć połączenie ze zdalnym serwerem (docelowym, na którym pracuje Comarch ERP XL);
- Wywołać funkcje synchronizujące.

Uwaga: Jeżeli programy **Comarch ERP Optima** i **Comarch ERP XL** pracują na tym samym serwerze bazy danych nie potrzeba wykonywać żadnych dodatkowych czynności.

Uwaga: Jeżeli programy **Comarch ERP Optima** i **Comarch ERP XL** pracują na różnych serwerach baz danych istnieje konieczność skonfigurowania serwera źródłowego (**Comarch ERP Optima**) wskazując serwer zdalny (docelowy **Comarch ERP XL**) oraz dodatkowo zsynchronizować użytkowników obydwu serwerów - patrz treść poniżej.

Uwaga: Serwerem docelowym, na którym zainstalowany będzie system **Comarch ERP XL** nie może być wersja Microsoft SQL Server Desktop Engine (MSDE).

# 3 Konfiguracja serwera źródłowego (Comarch ERP Optima)

Jeżeli bazy danych **Comarch ERP Optima** i **Comarch ERP XL** znajdują się na różnych serwerach, konieczne jest skonfigurowanie serwera źródłowego (bazy **Comarch ERP Optima**) dodając serwer zdalny, czyli wskazując serwer, na którym pracuje baza **Comarch ERP XL**. w tym celu należy:

- 1. Otworzyć program SQL Server Enterprise Manager;
- 2. Rozwinąć gałąź przedstawiającą interesujący nas serwer źródłowy, czyli ten, na którym pracuje program **Comarch ERP Optima**;
- 3. Rozwinąć gałąź Security a potem Linked Servers;
- 4. Z górnego menu Akcja wybrać New Linked Serwer;
- 5. W okienku, które się pojawi w pole Linked Serwer wpisać nazwę serwera, do którego chcemy się podłączyć, czyli do serwera docelowego, na którym postawiona jest baza Comarch ERP XL;

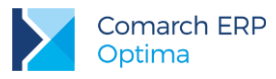

| Linked Server Properties - New Linked Server |  |  |  |  |  |
|----------------------------------------------|--|--|--|--|--|
| General Security Server Options              |  |  |  |  |  |
| Linked server:                               |  |  |  |  |  |
| Server type:                                 |  |  |  |  |  |

• Z pola Server type wybrać opcję SQL Serwer;

| Server type:                 |  |  |  |  |  |
|------------------------------|--|--|--|--|--|
| SQL Server                   |  |  |  |  |  |
| O Ot <u>h</u> er data source |  |  |  |  |  |

• Zatwierdzić nowy serwer klawiszem Ok.

### 4 Konfiguracja Użytkowników

Do pełnej współpracy baz danych **Comarch ERP Optima** i **Comarch ERP XL** potrzebujemy jeszcze zsynchronizowania Użytkowników obydwu serwerów.

Na docelowym serwerze (Comarch ERP XL) należy wykonać kilka czynności:

- 1. Dodać użytkownika serwera bazy danych
- 2. Nadać mu uprawnienia na wykonywanie procedur składowanych

| AktualizujDzial           |  |  |  |  |
|---------------------------|--|--|--|--|
| AktualizujDzial2          |  |  |  |  |
| AktualizujFrsIdPracownika |  |  |  |  |
| AktualizujIDDzialu        |  |  |  |  |
| AktualizujIDPracownika    |  |  |  |  |
| AktualizujIDProjektu      |  |  |  |  |
| AktualizujLokalizacje     |  |  |  |  |
| AktualizujPracownika      |  |  |  |  |
| AktualizujProjekt         |  |  |  |  |
| AktualizujProjekt2        |  |  |  |  |
| DodajDzial                |  |  |  |  |
| DodajProjekt              |  |  |  |  |
| PobierzKonfiguracjeXl     |  |  |  |  |
| PobierzMax                |  |  |  |  |
| PobierzMaxProj            |  |  |  |  |
| ZnajdzDzial2              |  |  |  |  |
| ZnajdzDzial3              |  |  |  |  |
|                           |  |  |  |  |

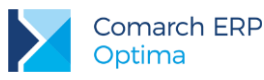

| ZnajdzDzialPracownika |  |  |  |  |
|-----------------------|--|--|--|--|
| ZnajdzLokalizacje     |  |  |  |  |
| ZnajdzOjcaDzialu      |  |  |  |  |
| ZnajdzOjcaProjektu    |  |  |  |  |
| ZnajdzPracownika      |  |  |  |  |
| ZnajdzPracownika2     |  |  |  |  |
| ZnajdzPracownikaPoID  |  |  |  |  |
| ZnajdzProjekt2        |  |  |  |  |
| ZnajdzProjekt3        |  |  |  |  |

- 3. Kiedy wykonamy powyższe punkty, musimy jeszcze raz:
  - Otworzyć program SQL Server Enterprise Manager.
  - Rozwinąć gałąź przedstawiającą interesujący nas serwer źródłowy, czyli ten, na którym pracuje program Comarch ERP Optima
  - Rozwinąć gałąż Security a potem Linked Servers
  - Z górnego menu Akcja wybieramy **Properties(Właściwości**)
- 4. Następnie wybieramy interesujący nas serwer i klikamy w menu AKCJA/Właściwości.
- 5. Wchodzimy na drugą zakładkę Security gdzie zobaczymy listę zlinkowanych użytkowników

| Local Login | Impersonate | Remote User | Remote Password |
|-------------|-------------|-------------|-----------------|
| CDNOperator |             | JKowalski   | ****            |
| <b>_</b>    |             |             |                 |
|             |             |             |                 |
|             |             |             |                 |
|             |             |             |                 |
| •           |             |             |                 |

- 6. W pole Local Login wpisujemy użytkownika CDNOperator (można go również wybrać z listy)
- 7. W pole Remote User podajemy wcześniej utworzonego użytkownika, posiadającego uprawnienia do wykonywania procedur składowanych podanych w tabeli
- 8. Zatwierdzamy ustawienia klawiszem Ok.

Jeżeli wszystko zostało wykonane poprawnie, czyli jeżeli dane się zgadzają oraz nie pominięto żadnego kroku, program **Comarch ERP Optima** powinien bez problemów współpracować z programem **Comarch ERP XL**.

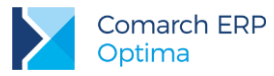

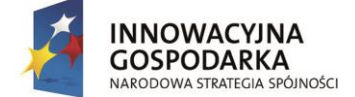

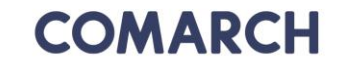

UNIA EUROPEJSKA EUROPEJSKI FUNDUSZ ROZWOJU REGIONALNEGO

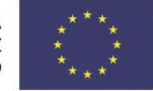

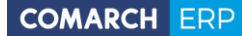

Nieautoryzowane rozpowszechnianie całości lub fragmentu niniejszej publikacji w jakiejkolwiek postaci jest zabronione. Wykonywanie kopii metodą kserograficzną, fotograficzną, a także kopiowanie na nośniku filmowym, magnetycznym lub innym, powoduje naruszenie praw autorskich niniejszej publikacji.

Copyright © 2017 COMARCH Wszelkie prawa zastrzeżone.

> Synchronizacja modułu Płace i Kadry z systemem Comarch ERP XL

Wersja: 2017.5.1

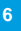